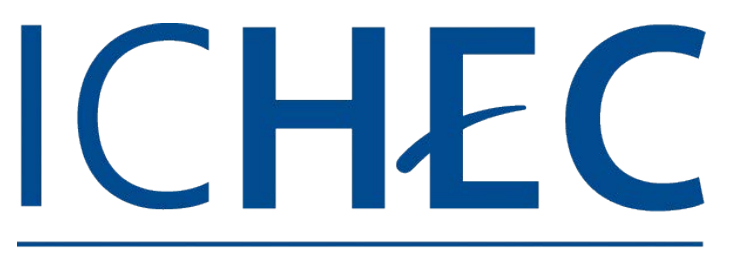

**BRUSSELS MANAGEMENT SCHOOL** 

## Imprime avec n'importe quel appareil, depuis n'importe où !

Imprime via un appareil mobile et l'application myPrint

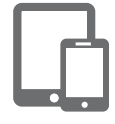

Installe l'application myPrint sur ta tablette ou ton smartphone

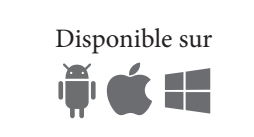

Ouvre l'application.

Enregistre le lien https://myprint.ichec.be Enregistre ton nom d'utilisateur et ton mot de passe. Importe ton document (format PDF ou Microsoft Office\*). Confirme pour imprimer.

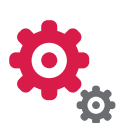

# Upload ton fichier sur le portail https://myPrint.ichec.be

Upload ton fichier sur le site myPrint. Enregistre ton nom d'utilisateur et ton mot de passe Importe ton document (format PDF ou Microsoft Office\*).

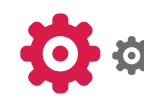

## Imprime dans les salles informatique, à la bibliothèque

Lorsque tu lanceras une impression sur Print-A (Anjou) ou sur Print-M (Montgomery), un pop-up s'ouvrira.

Enregistre ton nom d'utilisateur et ton mot de passe.

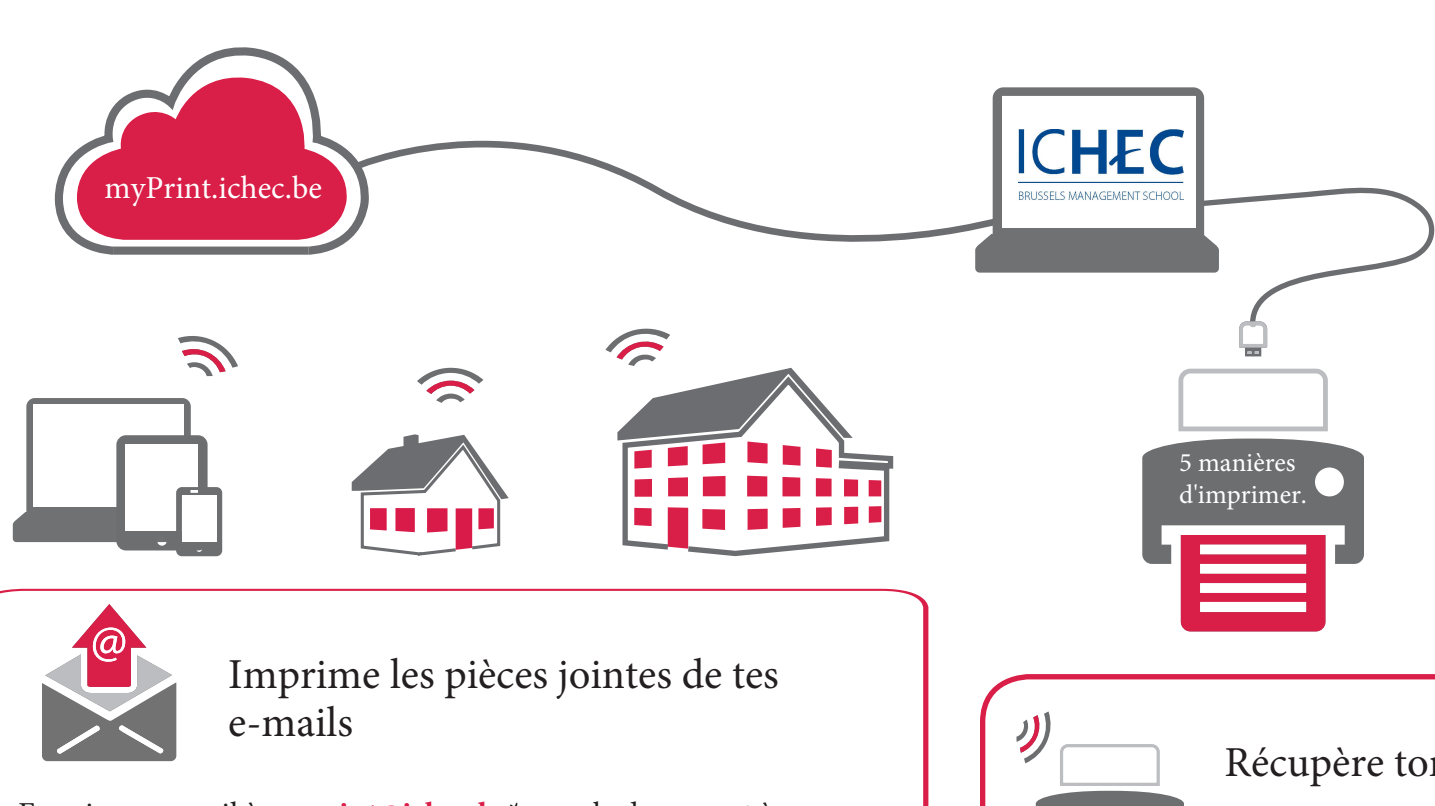

Envoie un e-mail à myprint@ichec.be\* avec le document à imprimer en pièce jointe (format PDF ou Microsoft Office\*\*).

L'impression est possible avec les adresses connues du système (P.e. @ichec.be et @student.ichec.be).

Tu peux enregistrer des autres adresses e-mail sur le portail https://myPrint.ichec.be ou sur ton application MyPrint.

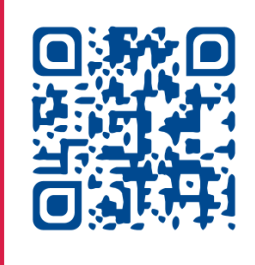

## **Recharge ton compte**

Recharge ton compte au SIC, chez les appariteurs, à la bibliothèque.

Tu peux également recharger en ligne à l'adresse suivante : https://webdeposit.ichec.be/eqwebclient

Tu peux contrôler ton solde et tes dépenses sur le réseau ICHEC à l'adresse suivante: https://cas.cti.ichec.be:2941/dashboard/start.html

#### Cher Visiteur,

Si malheureusement, vous ne faites pas encore partie de la commauté Ichéquienne, vous ne disposez pas encore de compte. Néanmoins, vous pouvez créer un compte temporaire sur le site https://myPrint.ichec.be Muni de votre identifiant et mot de passe vous pourrez utiliser ce service pendant 3 jours.

Après le délai de 3 jours, l'entièreté de votre compte ainsi que son contenu sera supprimée.

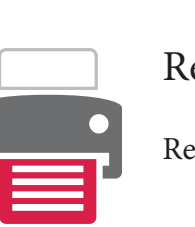

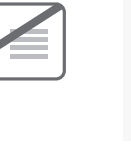

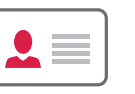

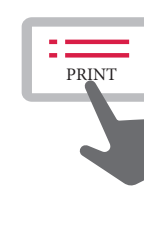

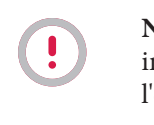

\* Nous te recommandons l'usage du PDF, ce format te garantira le respect de la mise en page. \*\* Si tu as oublié ton mot de passe initial, demande le à ton secrétariat. Tu as des

questions ? Télécharge l'aide myPrint sur le site https://myPrint.ichec.be

### Récupère ton document

Rendez-vous devant une imprimante.

#### Tu n'as pas de carte d'impression ?

Connecte-toi avec ton nom d'utilisateur et ton mot de passe.

#### Avec ta carte d'impression

Scanne ta carte sur le lecteur de carte.

A la première utilisation, indique ton nom d'utilisateur et ton mot de passe\*.

Le système lie ta carte à ton nom d'utilisateur.

Sur l'écran, sélectionne l'application FollowYou.

Sélectionne ton document à imprimer.

Clique sur "print".

Récupère ton document

N'oublie pas de te déconnecter de l'imprimante une fois ton impression terminée, en scannant à nouveau ta carte ou via l'écran de l'imprimante !